# TUTORIAL TÉCNICO

## Realizar a configuração SIP nos controladores de acesso SS 3530 MF FACE e SS 3530 MF FACE W

**TUTORIAL TÉCNICO** Configuração realizada diretamente pela interface web do controlador

0 0 0 0

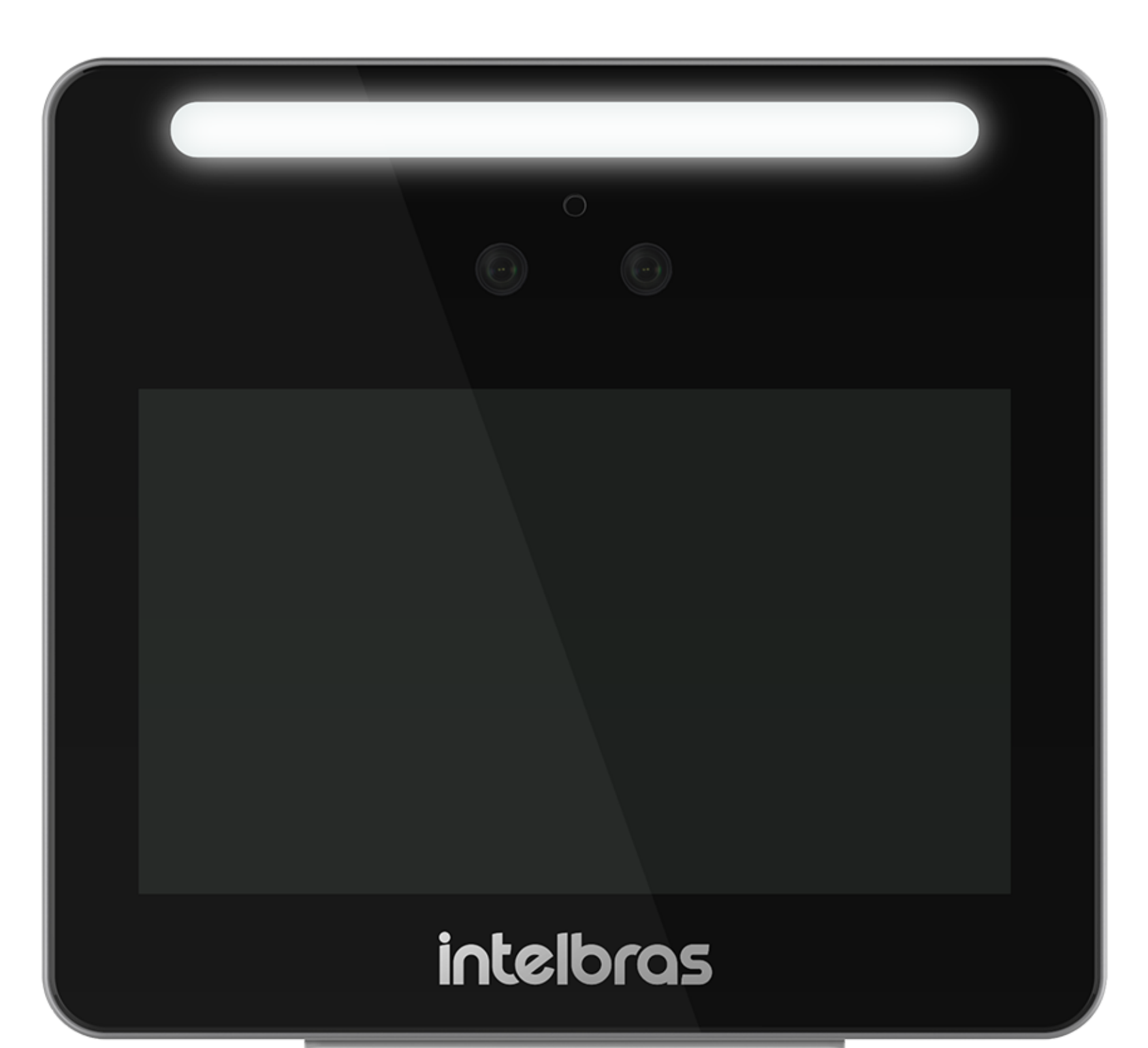

DISPONÍVEL A PARTIR DA VERSÃO

2.000.00IB005.0.R.20220819

Esta configuração é realizada diretamente pela interface web do controlador.

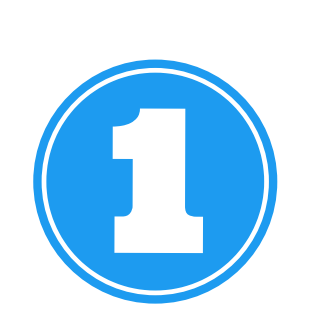

Para habilitar a função, acesse o seu navegador e utilize o endereço IP do controlador exemplo: http: 10.100.41.203

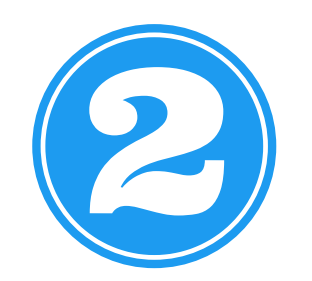

Em seguida digite seu login e senha previamente configurado e clique em entrar:

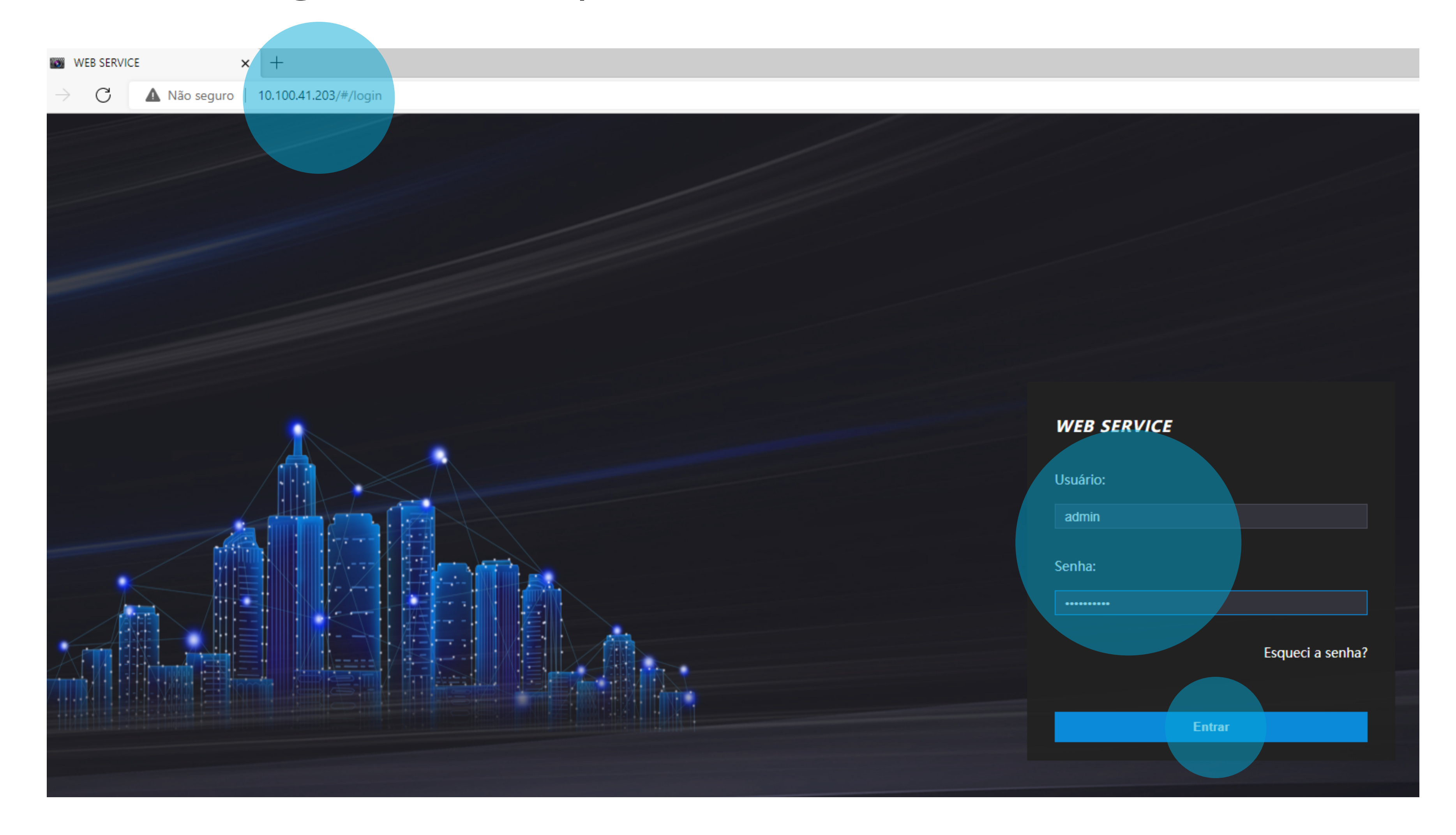

### **TUTORIAL TÉCNICO** Configuração realizada diretamente pela interface web do controlador

#### 0 0 0 0

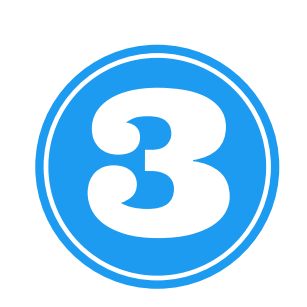

Na tela seguinte após o login, selecione a aba **SIP Config** e selecione a opção **Configuration**.

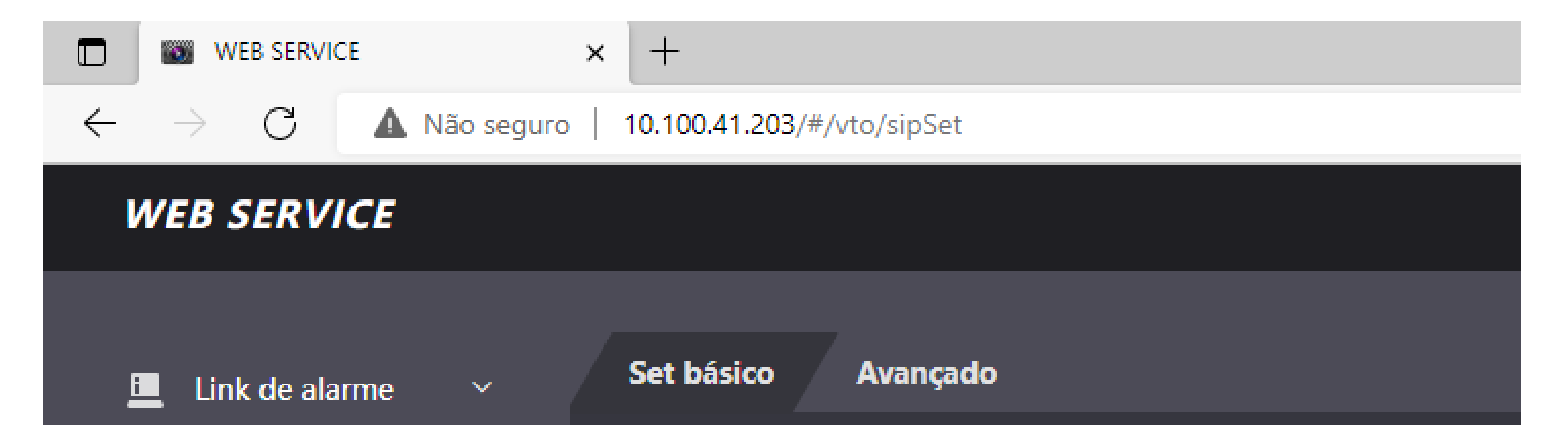

| SIP Config.       | Status      | Disable       |
|-------------------|-------------|---------------|
| Configuration     | Conta SIP   | Desabilitar 🔻 |
| Configuration     | Endereço IP | 192.168.1.111 |
| Hist. de chamadas | Portas      | 5060          |

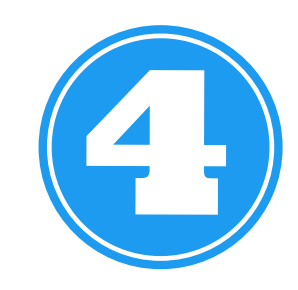

Na aba **Set básico**, primeiramente em conta **SIP** habilite a função escolhendo a opção **Ativar**.

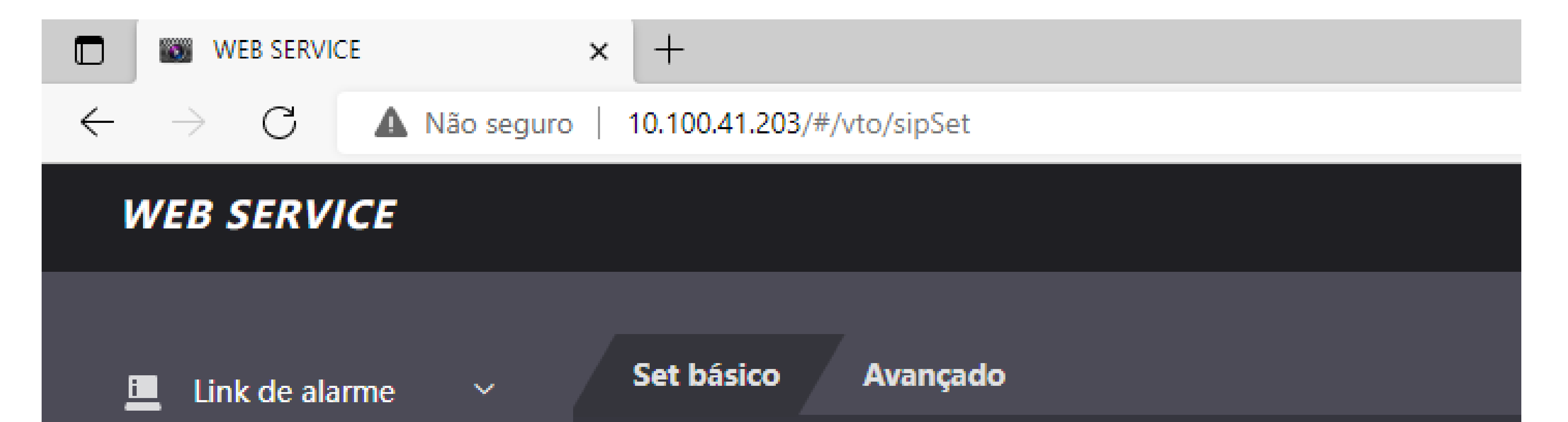

| 😂 SIP Config. 🔷    | Status             | Disable       |
|--------------------|--------------------|---------------|
| Configuration      | Conta SIP          | Desabilitar 🔺 |
|                    | Endereço IP        | Ativar        |
| Hist. de chamadas  | Portas             | Auvai         |
| 🏊 Proteção de tela | Usuário            | Desabilitar   |
|                    | Senha              |               |
| Capacidade         | Número da Portaria | 888888        |

### **TUTORIAL TÉCNICO** Configuração realizada diretamente pela interface web do controlador

0 0 0 0

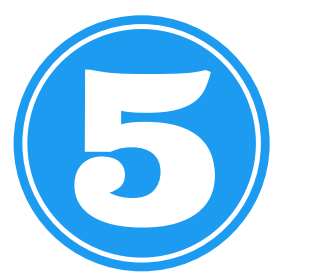

Em seguida **preencha as informações** conforme dados do servidor **SIP:** 

 Endereço IP > corresponde ao IP ou domínio do servidor SIP.

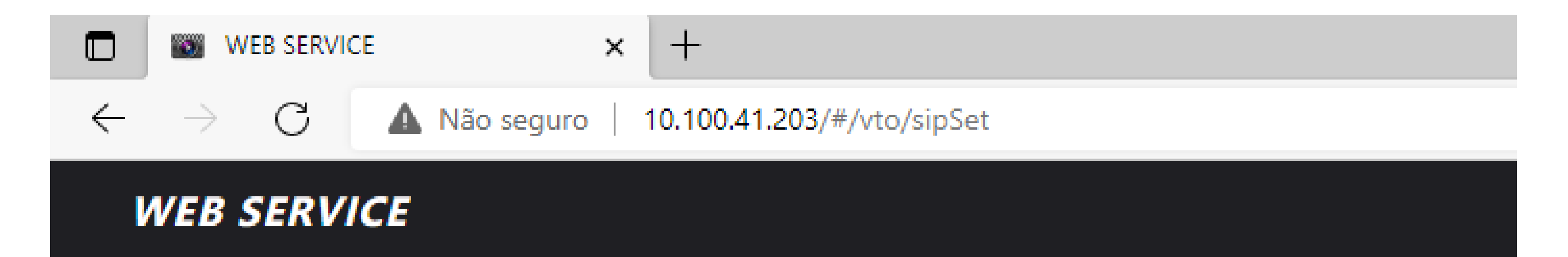

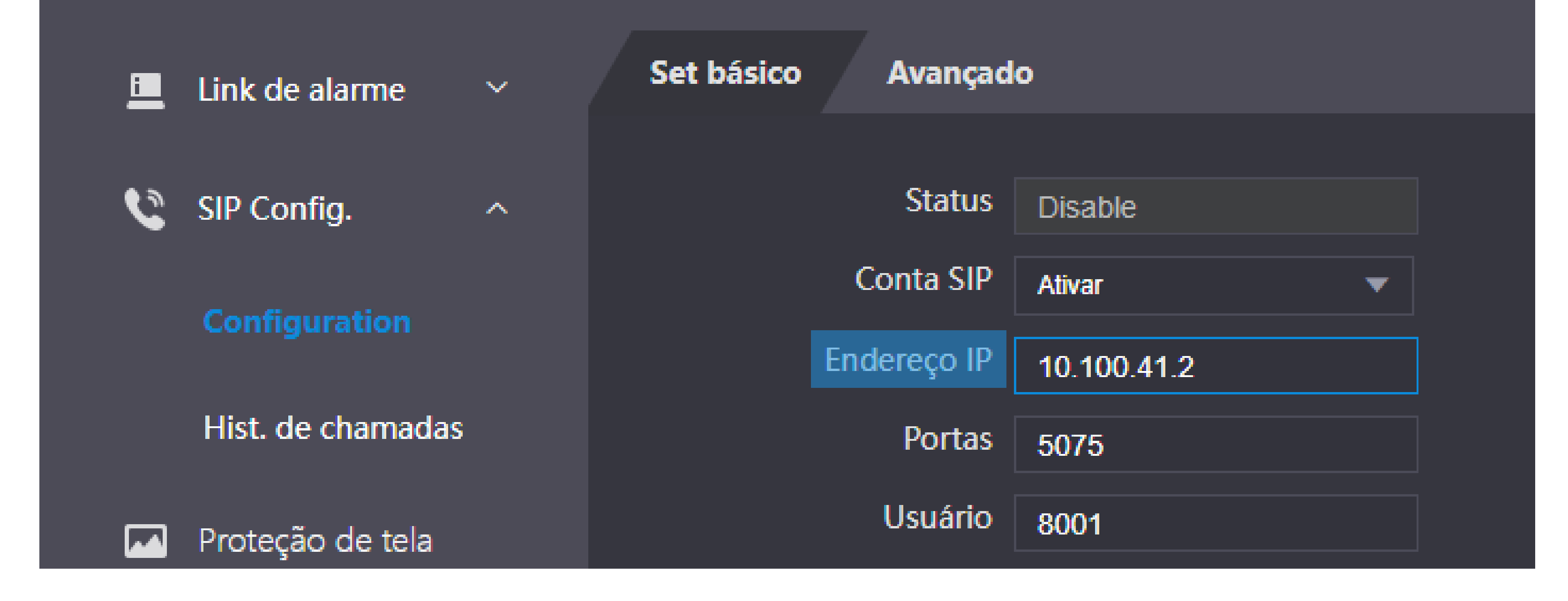

 Portas > corresponde a porta SIP responsável pelo registro da conta no servidor SIP.

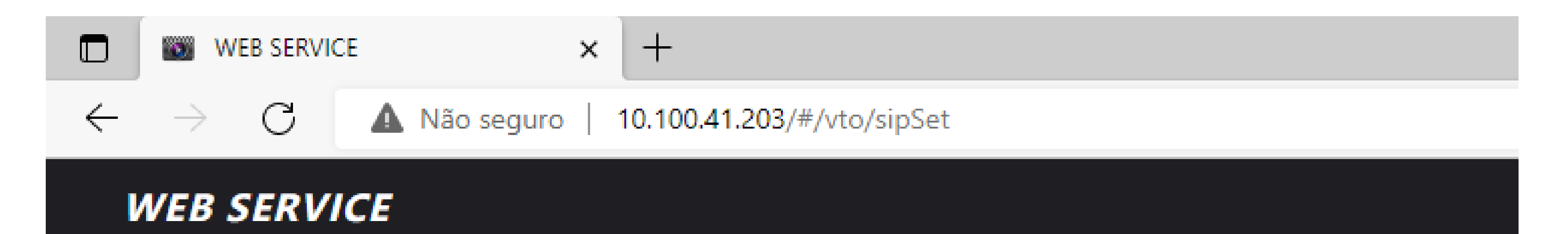

| i   | Link de alarme    | ~ | Set básico | Avançad       | 0           |  |
|-----|-------------------|---|------------|---------------|-------------|--|
| • • |                   |   |            | Status        | Diaabla     |  |
|     | SIP Conlig.       | ^ |            | Conta CID     | Disable     |  |
|     | Configuration     |   |            |               | Ativar      |  |
|     |                   |   |            | Endereço IP   | 10.100.41.2 |  |
|     | Hist. de chamadas |   |            | Portas        | 5075        |  |
|     | Proteção de tela  |   |            | Usuário       | 8001        |  |
|     |                   |   |            | Senha         | •••••       |  |
|     | Capacidade        |   | Número     | o da Portaria | 888888      |  |

## TUTORIAL TÉCNICO

Preencha as informações conforme dados do servidor SIP

- 0 0 0 0
- Usuário > corresponde ao ramal de SIP fornecida pela empresa de portaria remota ou pela equipe de TI de uma organização.

| WEB SERVICE                                    | × +                        |                     |
|------------------------------------------------|----------------------------|---------------------|
| $\leftarrow  ightarrow {f C}$ $f A$ Não seguro | 10.100.41.203/#/vto/sipSet |                     |
| WEB SERVICE                                    |                            |                     |
| 🛄 Link de alarme 🛛 🗸                           | Set básico Avançad         | •                   |
| SIP Config.                                    | Status                     | Não registrado      |
| Configuration                                  | Conta SIP<br>Endereço IP   | Ativar  10.100.41.2 |
| Hist. de chamadas                              | Portas                     | 5075                |
| Marco Proteção de tela                         | Usuário                    | 3004                |
|                                                | Senha                      |                     |

 Senha > corresponde a senha de autenticação do ramal SIP.

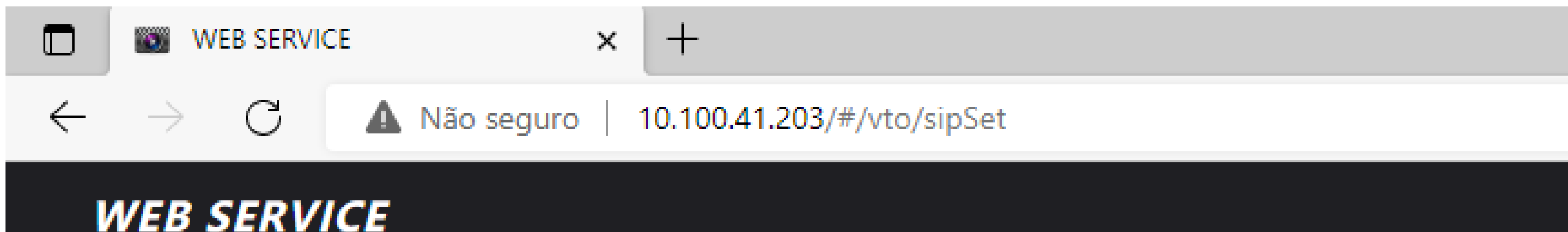

#### \_\_\_\_\_

| 🛄 Link de alarme 🛛 🗸 | Set básico Avançad    | •                   |
|----------------------|-----------------------|---------------------|
| 😋 SIP Config. 🔨      | Status                | Não registrado      |
| Configuration        | Conta SIP             | Ativar              |
| Hist. de chamadas    | Endereço IP<br>Portas | 10.100.41.2<br>5075 |
| Proteção de tela     | Usuário               | 3004                |
|                      | Senha                 |                     |

## TUTORIAL TÉCNICO

Preencha as informações conforme dados do servidor SIP

0 0 0 0

 Número da portaria > corresponde ao numero para qual a tecla portaria quando pressionada irá realizar uma chamada.

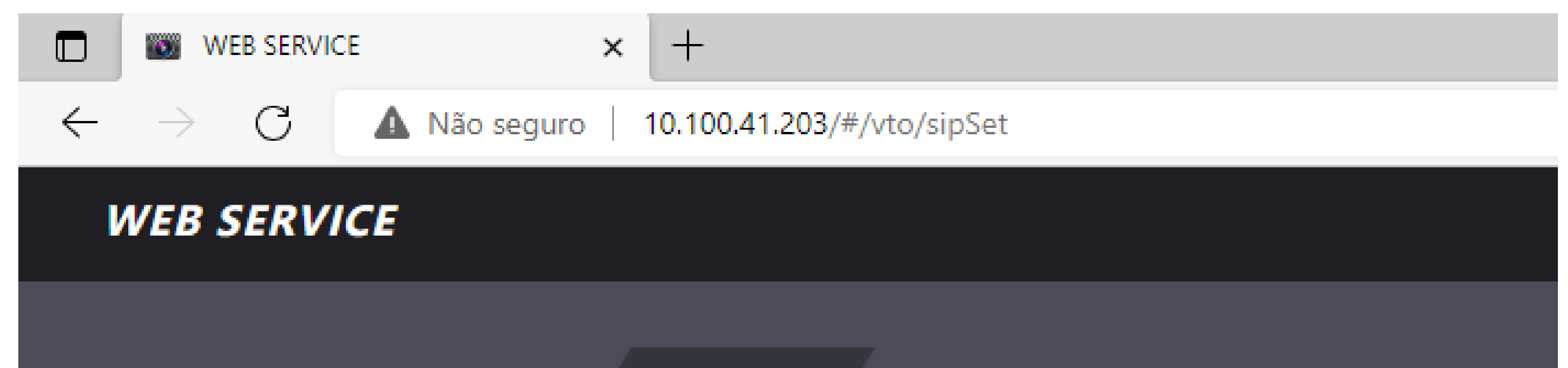

| 💻 Link de alarme 🖂 | , Set básico Avançad | 0              |
|--------------------|----------------------|----------------|
|                    |                      |                |
| SIP Config.        | 、 Status             | Não registrado |
|                    | Conta SIP            | Ativar         |
| Configuration      | Endereço IP          | 10.100.41.2    |
| Hist. de chamadas  | Portas               | 5075           |
| M Proteção de tela | Usuário              | 3004           |
|                    | Senha                |                |
| Capacidade         | Número da Portaria   | 3001           |

 Chamada direta > corresponde a função de quando pressionado o botão de discagem signada faça a chamada direto para o ramal de portaria configurado.

#### WEB SERVICE

WEB SERVICE

| _        |                    |          | Set básico Avancad  | •              |  |
|----------|--------------------|----------|---------------------|----------------|--|
| <u> </u> | Link de alarme     | <b>`</b> | Set Busico Avanição | •              |  |
| C        | SIP Config.        | ^        | Status              | Não registrado |  |
|          |                    |          | Conta SIP           | Ativar 🗸 🗸     |  |
|          | Configuration      |          | Endereço IP         | 10.100.41.2    |  |
|          | Hist. de chamadas  |          | Portas              | 5075           |  |
|          | Proteção de tela   |          | Usuário             | 3004           |  |
|          |                    |          | Senha               |                |  |
| •        | Capacidade         |          | Número da Portaria  | 3001           |  |
| &        | Config. de vídeo   | ×        | Chamada direta      |                |  |
| u        | - ooning. de video |          | Use ALM IN as Call  |                |  |

## TUTORIAL TÉCNICO

Preencha as informações conforme dados do servidor SIP

0 0 0 0

 Use ALARM IN as CALL BUTTON > corresponde a função de quando uma botoeira ligada ao conector de entrada de alarme do controlador irá realizar discagem direta para o ramal da portaria configurado.

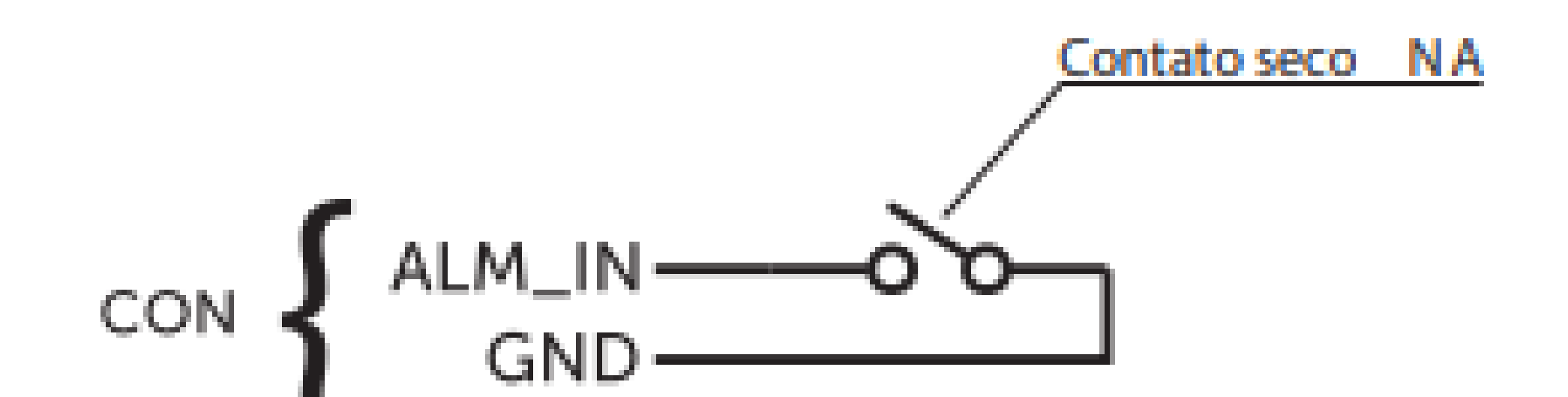

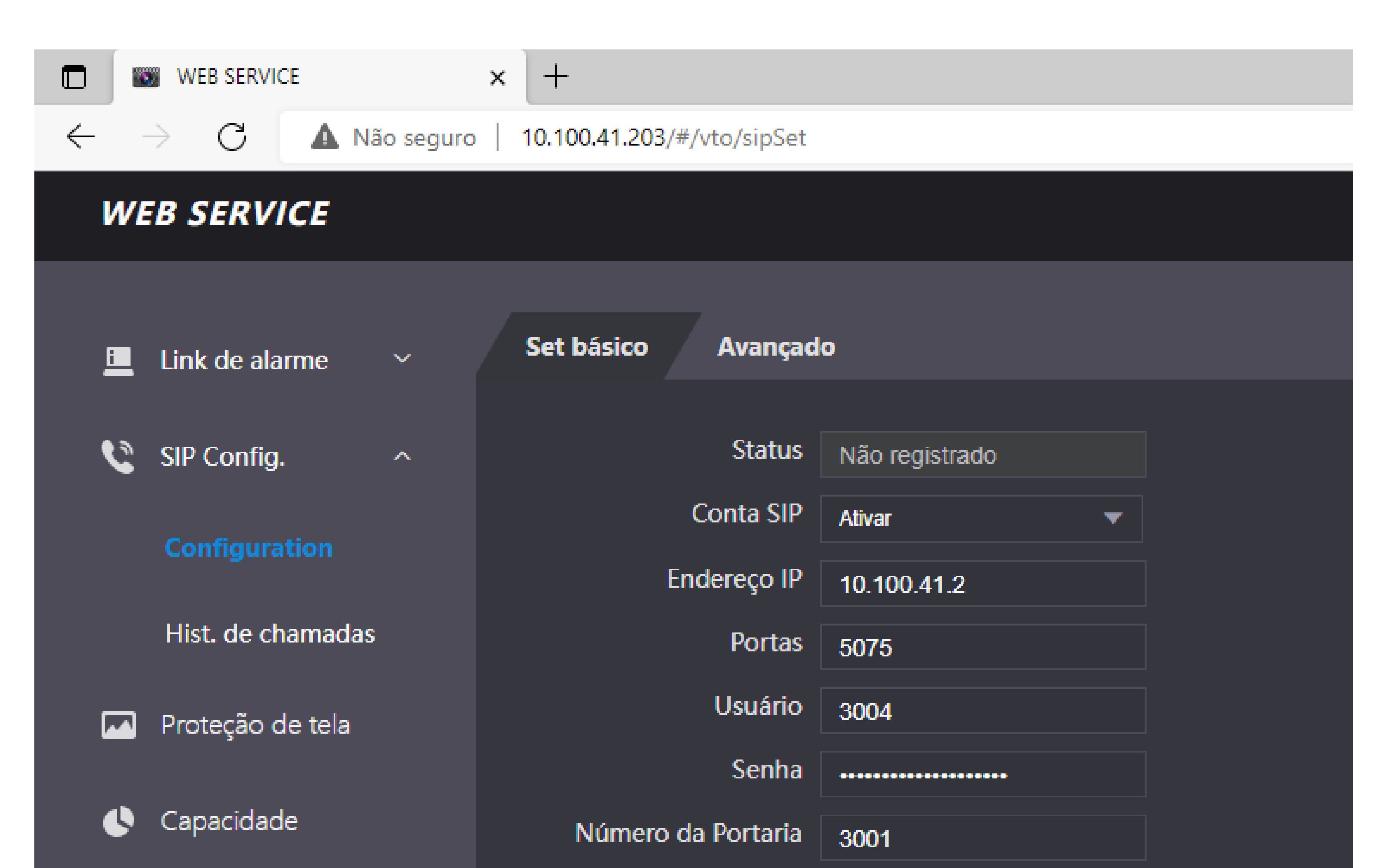

| 🐼 Config. de vídeo        | ~ | Chamada direta       |
|---------------------------|---|----------------------|
| <b>U</b> coningi de video |   | Use ALM IN as Call   |
| 🔄 Detecção de face        |   | Button               |
|                           |   | Desbloquear por DTMF |
| Rede                      | ~ | OK Atualizar Padrão  |
|                           |   |                      |

## TUTORIAL TÉCNICO

Preencha as informações conforme dados do servidor SIP

- 0 0 0 0
- Desbloquear por DTMF > corresponde a função para que um ramal atendedor do controlador possa liberar a fechadura conectada a ele.

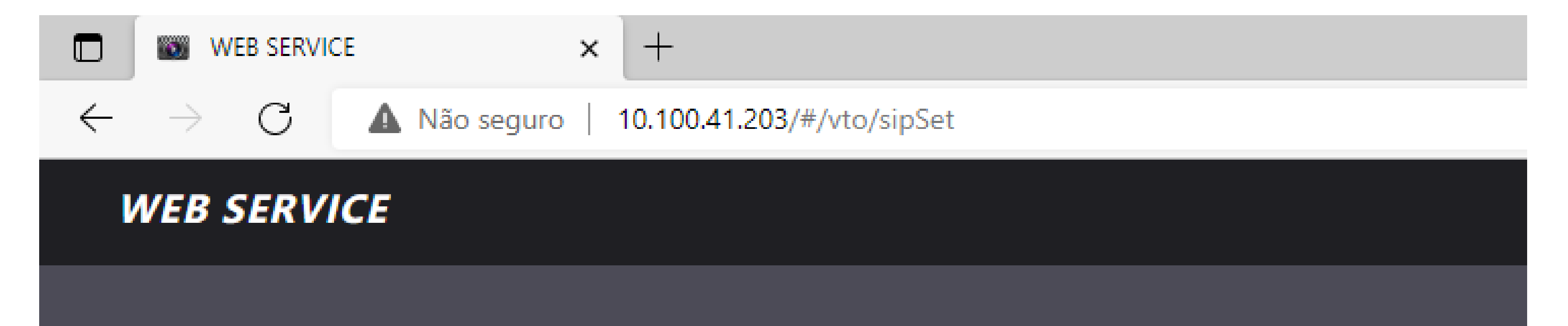

Avançado

Set básico

|   | i  | Link de alarme    | ~ |  |
|---|----|-------------------|---|--|
|   | C  | SIP Config.       | ^ |  |
|   |    | Configuration     |   |  |
|   |    | Hist. de chamadas |   |  |
| ( |    | Proteção de tela  |   |  |
| ( | 0  | Capacidade        |   |  |
| ( | 8  | Config. de vídeo  | ~ |  |
| r | E. | Detecção de face  |   |  |
| ( | ۲  | Rede              | ~ |  |

Status Não registrado Conta SIP Ativar Endereço IP 10.100.41.2 Portas 5075 Usuário 3004 Senha ................. Número da Portaria 3001 Chamada direta Use ALM IN as Call Button Desbloquear por DTMF OK Padrão Atualizar

## TUTORIAL TÉCNICO

Preencha as informações conforme dados do servidor SIP

0 0 0 0

• Para finalizar a configuração clique em OK para salvar, em seguida o status vai aparecer como registrado.

| WEB SERVIC                 | CE × +                       |                |
|----------------------------|------------------------------|----------------|
| $\leftarrow \rightarrow c$ | A Não seguro   10.100.41.203 | 3/#/vto/sipSet |
| WEB SERVI                  | CE                           |                |
| Link de ala                | rme ~ Set básico             | Avançado       |

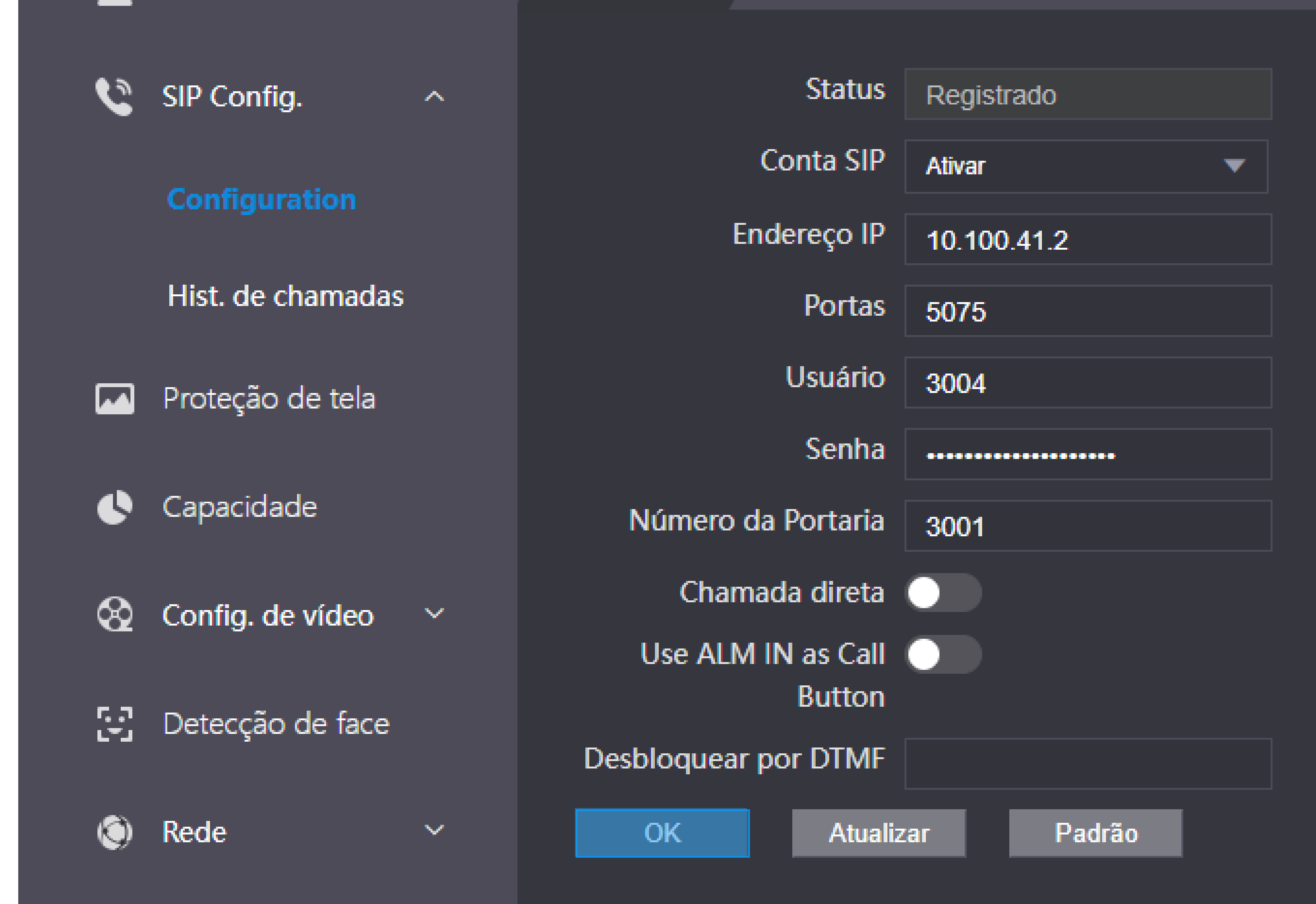

| 0 | 0 | 0 | 0 | TUTORIAL TÉCNICO                  |
|---|---|---|---|-----------------------------------|
| 0 | 0 | 0 | 0 | Realizando chamada no controlador |
| 0 | 0 | 0 | 0 | digitando numero do rama          |

0 0 0 0

#### **REALIZANDO CHAMADA NO CONTROLADOR**

### DIGITANDO NÚMERO DO RAMAL.

 Na tela inicial do controlador de acesso toque no ícone de chamada

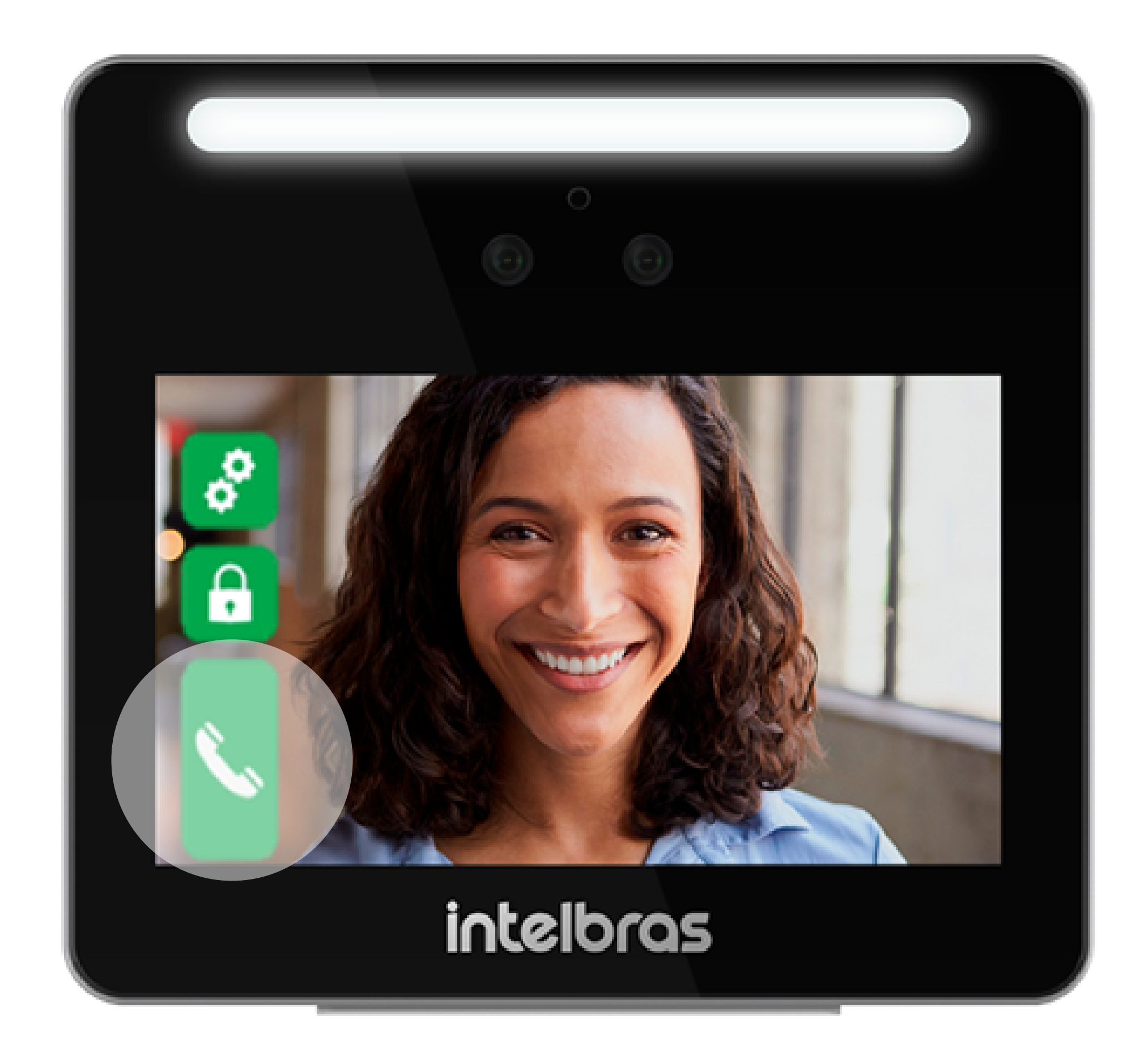

 Em seguida na próxima tela você vai digitar o número do ramal que deseja chamar.

#### **Exemplo:** 101

#### Em seguida toque no ícone 💊 para realizar a discagem.

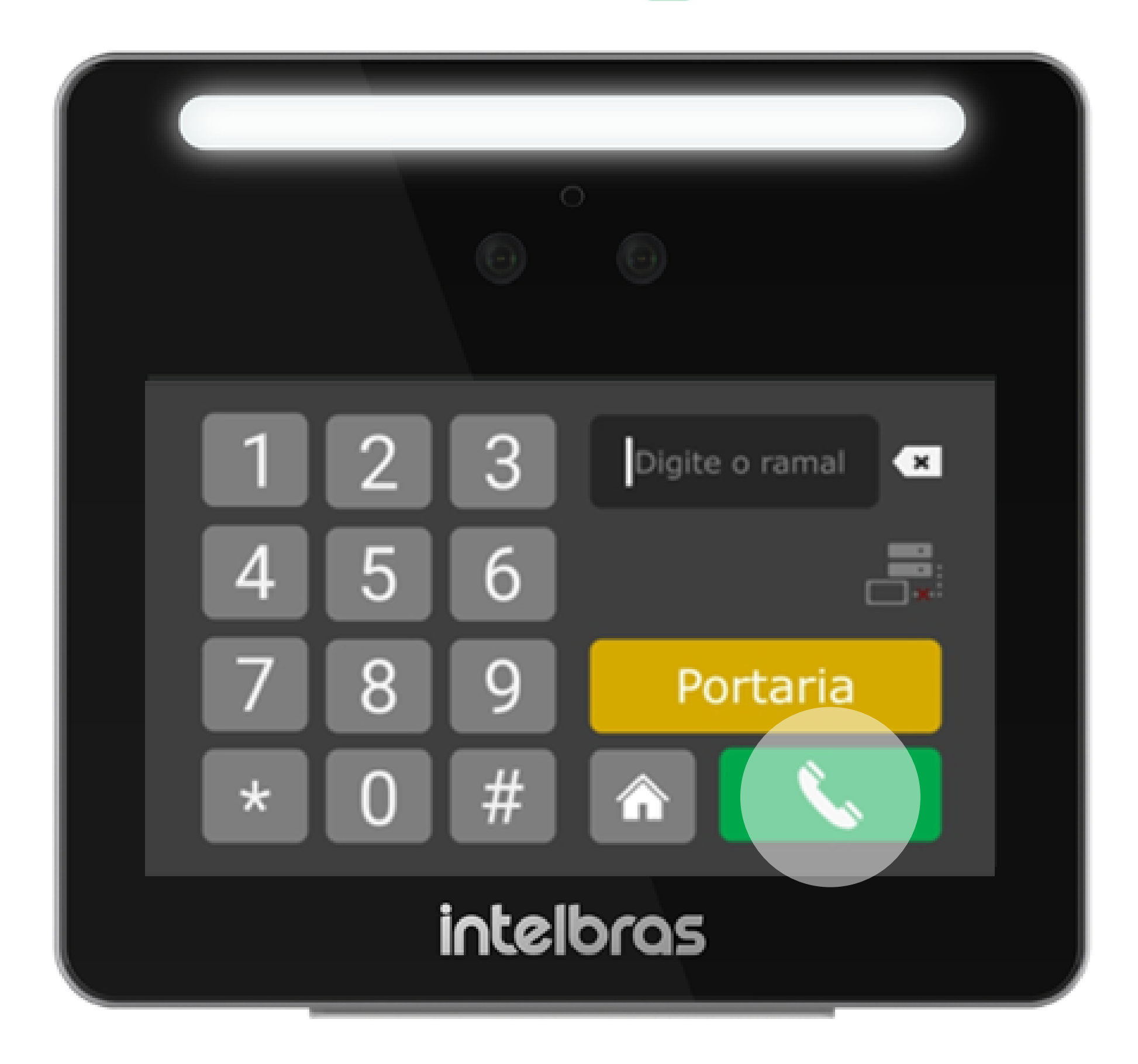

| 0 | 0 | 0 | 0 | TUTORIAL TÉCNICO                  |
|---|---|---|---|-----------------------------------|
| 0 | 0 | 0 | 0 | Realizando chamada no controlador |
| 0 | 0 | 0 | 0 | digitando numero do ramai         |

0 0 0 0

Quando o controlador estiver em chamada a seguinte tela será apresentada:

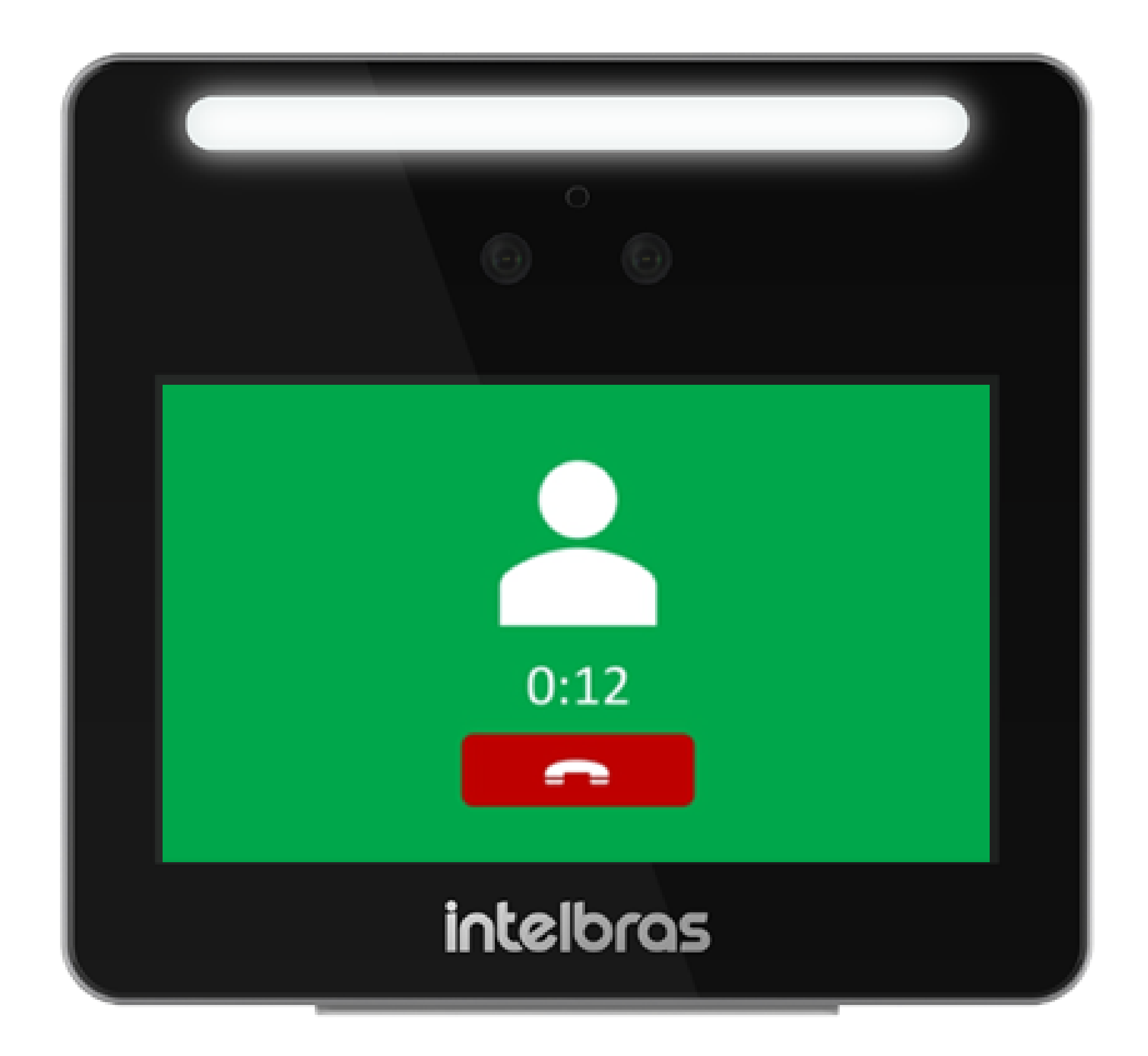

## **TUTORIAL TÉCNICO**

Realizar a configuração SIP nos controladores de acesso SS 3530 MF FACE e SS 3530 MF FACE W

0 0 0 0

0

0

#### Dúvidas ou sugestões entre em contato via WhatsApp.

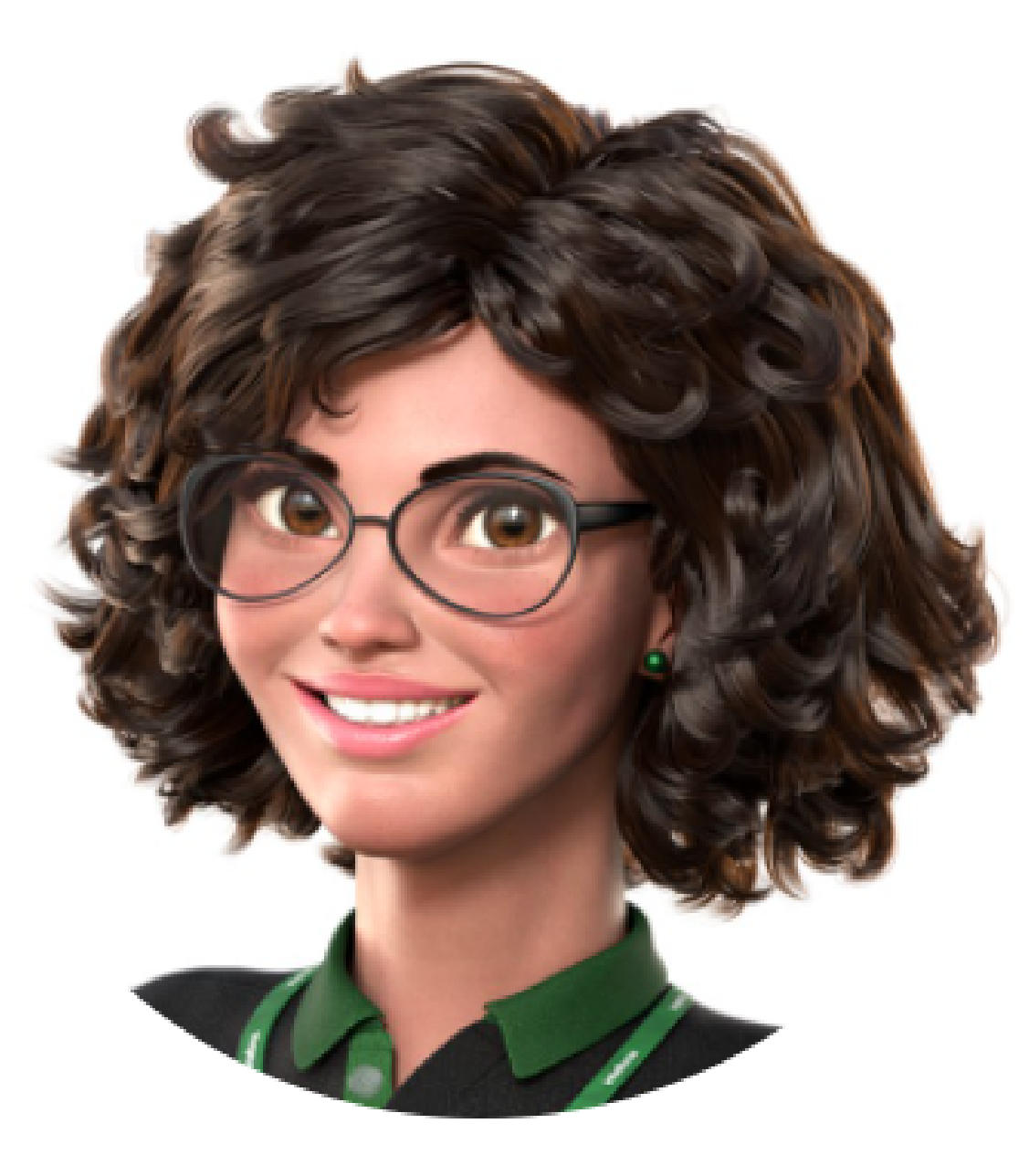

## Intelbras 🤣

# Ir para a conversa

Suporte a clientes: intelbras.com/pt-br/contato/suporte-tecnico/ Vídeo tutorial: youtube.com/IntelbrasBR

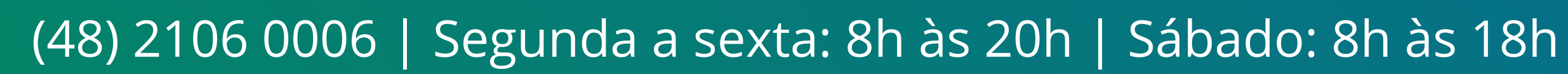

## TUTORIAL TÉCNICO

Realizar a configuração SIP nos controladores de acesso SS 3530 MF FACE e SS 3530 MF FACE W

0 0 0 0

0

Você terminou de visualizar o tutorial técnico de como realizar a configuração SIP nos controladores de acesso SS 3530 MF FACE e SS 3530 MF FACE W. Clique nos ícones abaixo para

#### conhecer nossas redes sociais!

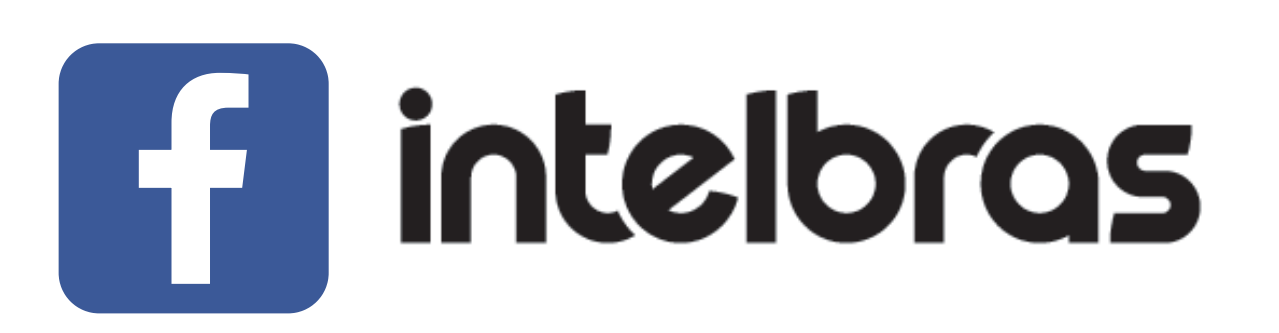

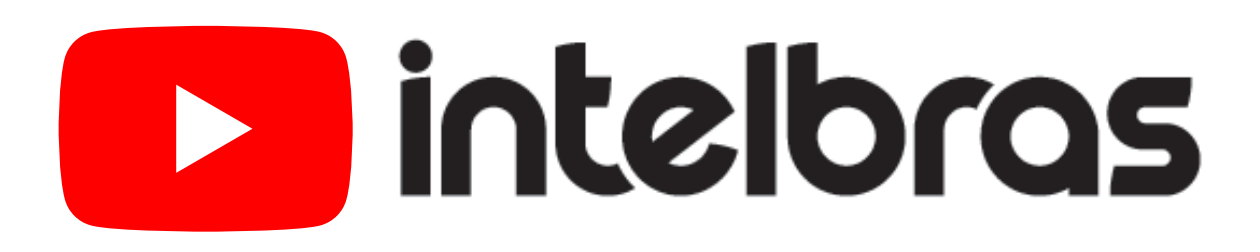

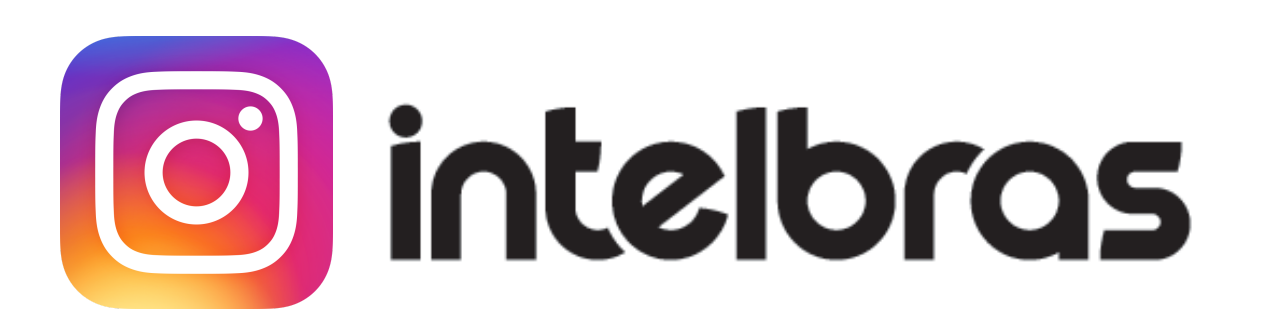

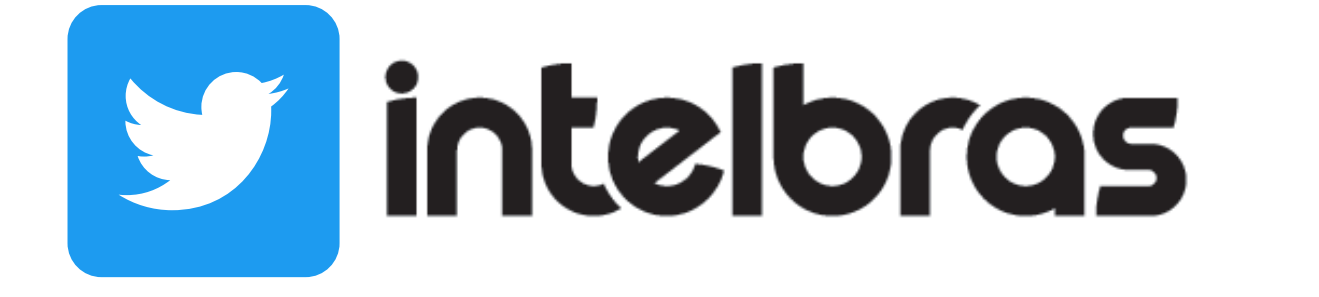

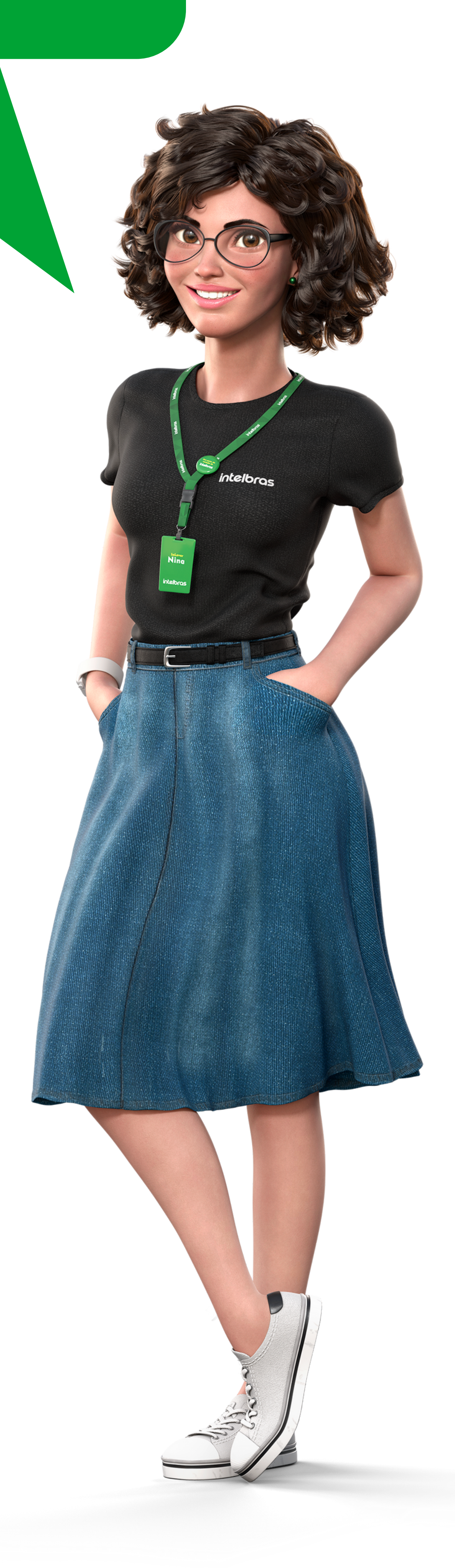

**Suporte a clientes:** <u>intelbras.com/pt-br/contato/suporte-tecnico/</u> Vídeo tutorial: <u>youtube.com/IntelbrasBR</u>

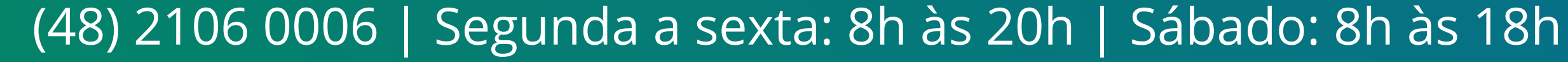

#### 

#### O O O O

# inteloros

#### <u>intelbras.com/pt-br/contato/suporte-tecnico/</u>